## How do I setup Outlook 2003 for E-mail?

1. To open Outlook 2003 double-click the Microsoft Office Outlook 2003 icon on your desktop

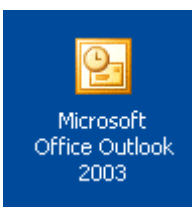

2. If the **E-mail Accounts wizard** doesn't launch on it's own, select **Tools** from the top menu, and **E-mail Accounts...** from the drop-down list

| icrosoft Outlook        |             |                                 |                  |                       |  |  |  |
|-------------------------|-------------|---------------------------------|------------------|-----------------------|--|--|--|
| <u>V</u> iew <u>G</u> o | <u>T</u> oo | ls <u>A</u> ctions <u>H</u> elp |                  |                       |  |  |  |
| 🖪 📴 🗙                   |             | Send/Receive                    |                  | 📑 Send/Re <u>c</u> ei |  |  |  |
|                         | 8           | Windows CE Inbox Transfer       |                  |                       |  |  |  |
| rs                      |             | Find                            |                  | Subject               |  |  |  |
| (495)                   | 10          | Address Book Ctrl+Shift+B       |                  |                       |  |  |  |
| Mail                    |             | Rules and Alerts                | Monitor size an  |                       |  |  |  |
| <i>ом Up</i><br>ms      | 6           | Empty "Deleted Items" Folder    | AE: Testing of B |                       |  |  |  |
| Items                   |             | E-mail <u>A</u> ccounts         |                  | RE: The last of       |  |  |  |
|                         |             | <u>C</u> ustomize               |                  | RE: For your re       |  |  |  |
| 5                       |             | Options                         |                  | RE: KB Link           |  |  |  |
| Mittilion Ro            |             | 3                               |                  | FW: Chat Exam         |  |  |  |
| al Folders              |             | r 👘 🔤 🖄 🔘 Clandona, Kaul        |                  | REMINDER: Ex          |  |  |  |
| eted Items (2)          |             | 🔄 👰 Klipner, Brad               |                  |                       |  |  |  |

3. Select Add a new e-mail account and click Next to continue

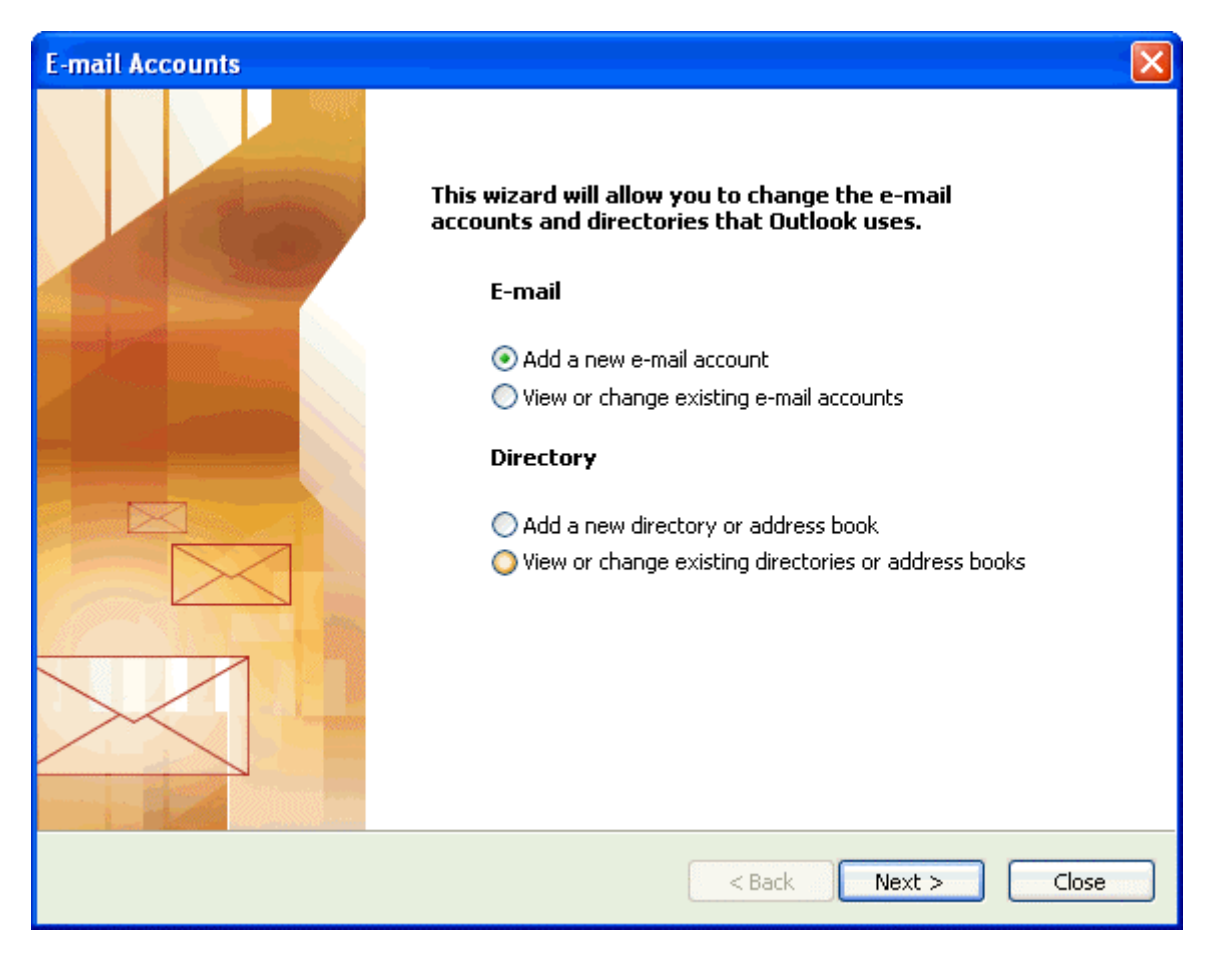

4. On the Server Type screen, select POP3 and then click Next to continue

| E-mail Accounts                                                                                                    |        |
|----------------------------------------------------------------------------------------------------|--------|
| <b>Server Type</b><br>You can choose the type of server your new e-mail acount will work with.                                                                                                    |        |
| <ul> <li>Microsoft Exchange Server         <ul> <li>Connect to an Exchange server to read e-mail, access public folders, and share documents.</li> <li>POP3                 Connect to a POP3 e-mail server to download your e-mail.</li> <li>IMAP                 Connect to an IMAP e-mail server to download e-mail and synchronize mailbox folders.</li> <li>HTTP                 Connect to an HTTP e-mail server such as Hotmail to download e-mail and synchronize mailbox folders.</li> <li>Additional Server Types                 Connect to another workgroup or 3rd-party mail server.</li> </ul> </li> </ul> |        |
| < Back Next >                                                                                                    | Cancel |

5. On the Internet E-mail Settings (POP3) page you will need to fill in your information for each of the six fields. For Your Name type in your name, for E-mail Address type in your Comcast provided e-mail address. In the User Name field type in your Comcast user name (which is the part before @domainname.com in your e-mail address) and in the Password field type in your password. For Incoming mail server (POP3) type in what is given to you by vihn.net support. For Outgoing mail server (SMTP) type in type in what is given to you by vihn.net support.. When each of the six fields have been filled, click the Test Account Settings ... button

| E-mail Accounts                                                                                            |                            |                                                                                                    |                                                              |   |  |  |  |
|----------------------------------------------------------------------------------------------------|----------------------------|----------------------------------------------------------------------------------------------------|--------------------------------------------------------------|---|--|--|--|
| Internet E-mail Settings (POP3)<br>Each of these settings are required to get your e-mail account working. |                            |                                                                                                    |                                                              |   |  |  |  |
| User Informati                                                                                             | ion Your Name              | Server Information                                                                                 |                                                              |   |  |  |  |
| Your Name:                                                                                                 | Your Name                  | Incoming mail server (POP3):                                                                       | IP Address Vihn Sent                                         | ] |  |  |  |
| E-mail Address:                                                                                            | Email Address Vihn Sent    | Outgoing mail server (SMTP):                                                                       | IP Address Vihn Sent                                         | ] |  |  |  |
| Logon Information                                                                                          |                            | Test Settings                                                                                      |                                                              |   |  |  |  |
| User Name:<br>Password:                                                                                    | Username Vihn Sent         | After filling out the information<br>recommend you test your acco<br>button below. (Requires netwo | on this screen, we<br>unt by clicking the<br>rrk connection) |   |  |  |  |
|                                                                                                    | Remember password          | Test Account Settings                                                                              |                                                              |   |  |  |  |
| Log on using S<br>Authentication                                                                           | Secure Password<br>n (SPA) |                                                                                                    | More Settings                                                | ] |  |  |  |
|                                                                                                    |                            | < Back                                                                                             | Next > Car                                                   |   |  |  |  |

- 6. If anything shows up as **Failed**, return to the previous window and double-check your settings
- 7. Click on "More Settings" and make sure that "My outgoing server requires authentication" is checked.
- 8. Make sure you Click Ok .

| Internet                                          | E-mail Settings                                      | ;            |                      | ×    |  |  |  |  |
|---------------------------------------------------|------------------------------------------------------|--------------|----------------------|------|--|--|--|--|
| General                                           | Outgoing Server                                      | Connection   | Advanced             |      |  |  |  |  |
| My outgoing server (SMTP) requires authentication |                                                      |              |                      |      |  |  |  |  |
| Use same settings as my incoming mail server      |                                                      |              |                      |      |  |  |  |  |
| OL                                                | og on using                                          |              |                      |      |  |  |  |  |
| L L                                               | Jser Name:                                           |              |                      |      |  |  |  |  |
| F                                                 | Password:                                            |              |                      |      |  |  |  |  |
|                                                   | [                                                    | Remember     | password             |      |  |  |  |  |
| [                                                 | Log on using Sec                                     | ure Password | Authentication (SPA) |      |  |  |  |  |
| OL                                                | O Log op to incoming mail server before sending mail |              |                      |      |  |  |  |  |
|                                                   | -                                                    |              |                      |      |  |  |  |  |
|                                                   |                                                      |              |                      |      |  |  |  |  |
|                                                   |                                                      |              |                      |      |  |  |  |  |
|                                                   |                                                      |              |                      |      |  |  |  |  |
|                                                   |                                                      |              |                      |      |  |  |  |  |
|                                                   |                                                      |              |                      |      |  |  |  |  |
|                                                   |                                                      |              |                      |      |  |  |  |  |
|                                                   |                                                      |              |                      |      |  |  |  |  |
|                                                   |                                                      |              |                      | icel |  |  |  |  |

9. At this point you have finished setting up Outlook 2002 and need to click the **Finish** button. You may now begin to use Outlook 2003 to send and receive e-mail.

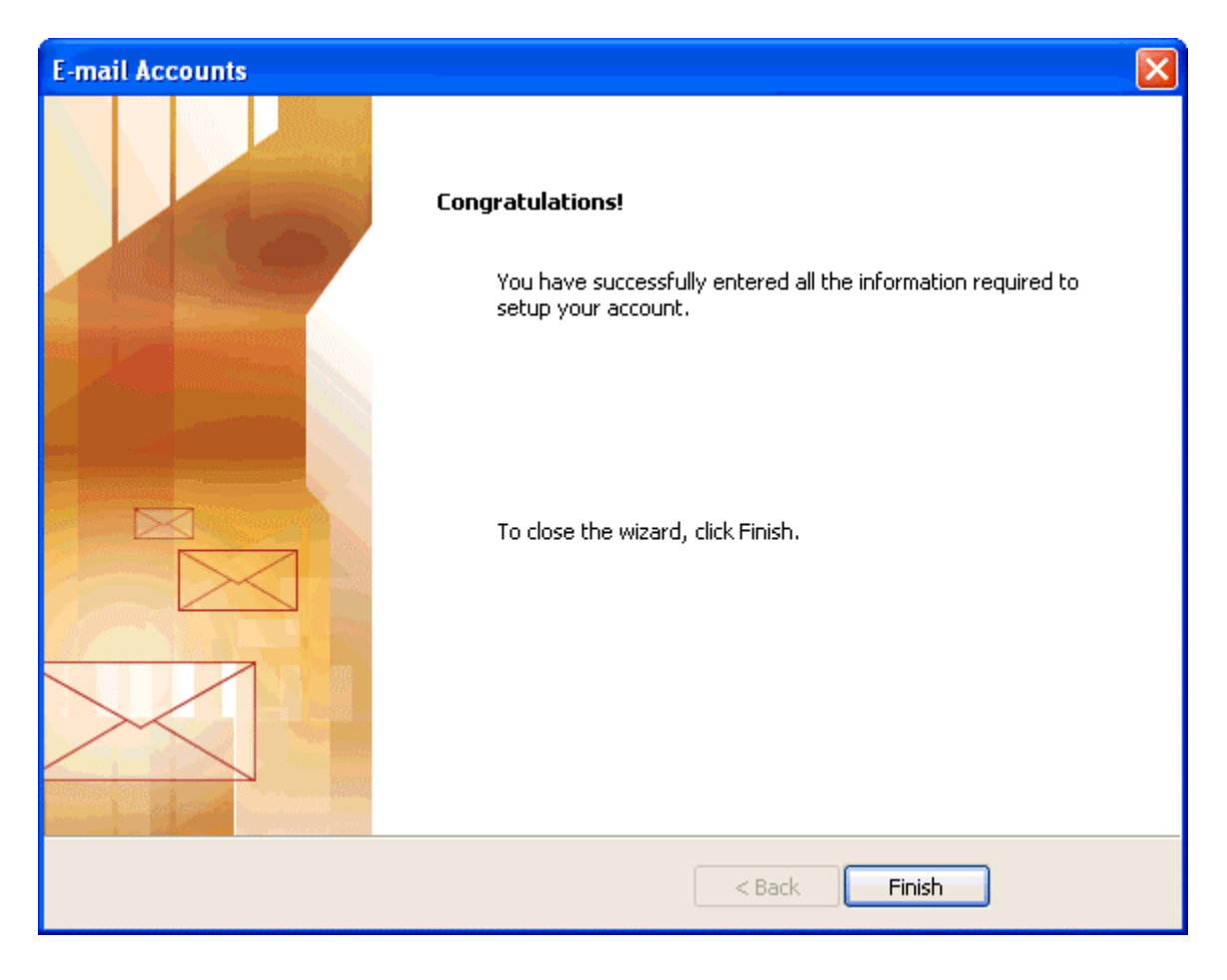